### 1. USER APPLICATION TO OBSERVE ELECTIONS, CONDUCT VOTER EDUCATION OR MEDIA COVERAGE

#### 1.1. Creation of Organization Profile

#### 1.1.1. Open web browser and type the following address <u>https://oms.nec.go.tz</u>

| portal is natio | Not secure   10.10.7.253/ams/     Suggested Sites 12 Web Slice Gallery 14 Home in Imported From IE 10 T-Shirt Design Stud 19 Welcome to BE FOR                                                                                                    | A" 5.7 LJ 5.≣ V@ %%<br>New Tab  Troubleshoot1  A Troubleshoot2  A Amazon.com: FYEO |  |  |  |  |  |
|-----------------|----------------------------------------------------------------------------------------------------|------------------------------------------------------------------------------------|--|--|--|--|--|
|                 | National Electoral Commission ACCREDITATION MANAGEMENT SY                                                                                                    | YSTEM                                                                              |  |  |  |  |  |
|                 | A Home    🖍 Registration                                                                                                    |                                                                                    |  |  |  |  |  |
|                 | WELCOME<br>Welcome to the Accreditation Management System. This system allows an Institution/organization/Foreign State to<br>submit its application for election events such as Election observation. Voter education and Media accreditation.<br>REGISTRATION INSTRUCTIONS<br>Who is Eligible to Apply for Election events? | ₽ Login<br>Organization Contact Person Email *                                     |  |  |  |  |  |
|                 | Every entity/organization or sponsoring government on behalf of the applicant shall apply to the Commission for any<br>election event                                                                                                    | Password *                                                                         |  |  |  |  |  |
|                 | Who Should Complete an Online Application?<br>An application for election event should be completed by a person authorised by the applicant's entity/organization<br>to do so (focal person).                                                                                                    | Forgot your password?    Change Contact Person                                     |  |  |  |  |  |
|                 | How to Apply for Election events?<br>Applicants are required to create user account for first time by filling organization details, login email and password.<br>For the entity/organization that already has an account, applicants shall use their email and password to login and<br>proceed with the application.         | Log in                                                                             |  |  |  |  |  |
|                 | Note: Organizations intending to participate for Election events in Tanzania Zanzibar shall also apply for accreditation<br>through Zanzibar Electoral Commission (ZEC) after being successfully accredited by the National Electoral Commission<br>(NEC)                                                                     | Don't have an account? > Register                                                  |  |  |  |  |  |

- 1.1.2. In case of new organization, click <u>Register</u> and fill the registration form
- 1.1.3. On the organization category select FOREIGN or LOCAL and on the organization type select INTERNATIONAL ORGANIZATION, MEDIA, NGO, CSO etc.

| Organization Information                      |                               |
|-----------------------------------------------|-------------------------------|
| Organization Category *                       | Organization type *           |
| Foreign × 🔻                                   | Government Institution × *    |
|                                               | ٩                             |
| Institution/Organization/Foreign State Name * | Government Institution        |
|                                               | International Organization    |
| Abbreviation                                  | Media organization            |
|                                               | Non Governmental Organization |
|                                               |                               |

1.1.4. Complete others detail of the organization information, Organization activities, Management Staffs and details of contact person and then click SUBMIT.

| Nation Nation                                                                                                    | onal Electoral Commission<br>ON MANAGEMENT SYS                     | TEM                                          |  |  |  |  |
|----------------------------------------------------------------------------------------------------|--------------------------------------------------------------------|----------------------------------------------|--|--|--|--|
| 🕈 Home 🔢 🖍 Registration                                                                                                    |                                                                    |                                              |  |  |  |  |
| Organization Registration<br>Applicants are required to fill in the following information in the<br>registration form:-                                                                               | Registration Form<br>Organization Information                      |                                              |  |  |  |  |
| Organization information; Name and Physical address of the organization.     Activities of the organization; Short description of Organization address are provided in the grant of the organization. | Organization Category * Select organization category               | Organization type * Select organization type |  |  |  |  |
| <ul> <li>Management staff;Name and details of head of the organisation, and<br/>other two leaders of Management level.</li> </ul>                                                                     | Institution/Organization/Foreign State Name *                      |                                              |  |  |  |  |
| <ul> <li>Login Details; Official email address and password of the applying<br/>entity/organization or of the authorised officer designated as contact<br/>person.</li> </ul>                         | Address Line One *                                                 | Address Line Two                             |  |  |  |  |
|                                                                                                    | Telephone/Mobile * +2557137898980                                  | Fax                                          |  |  |  |  |
|                                                                                                    | Organization Email *                                               |                                              |  |  |  |  |
|                                                                                                    | Activities of an Organization/Institution<br>Activity              |                                              |  |  |  |  |
|                                                                                                    | Management Staff<br>Please click the plus button to add Management | Staff                                        |  |  |  |  |
|                                                                                                    | Login Details<br>Contact Person full name *                        | Contact Person phone number *                |  |  |  |  |
|                                                                                                    | Contact Personal Email *                                           |                                              |  |  |  |  |
|                                                                                                    | Password *                                                         | Confirm Password *                           |  |  |  |  |
|                                                                                                    | Submit                                                             |                                              |  |  |  |  |

## 1.1.5. Upon successful creation of organization profile, please enter email and password or the contact person to login.

| >             | Suggested Sites                                                                                                    | 9/                                | Web SI                                    | ice Galler                              | ry                   | f Home                    | C             | ] Import              | ted From I                | 6 8                | ) T-Shi                           | irt Desig            | an Stud              |                 | Wele            | come to                   | BE FOR    | C                                                   | New Ta                    | b     | Trou         | ibleshoot1         | ٥             | Trouble | shoot2         | a Am          | azon.com |
|---------------|----------------------------------------------------------------------------------------------------|-----------------------------------|-------------------------------------------|-----------------------------------------|----------------------|---------------------------|---------------|-----------------------|---------------------------|--------------------|-----------------------------------|----------------------|----------------------|-----------------|-----------------|---------------------------|-----------|-----------------------------------------------------|---------------------------|-------|--------------|--------------------|---------------|---------|----------------|---------------|----------|
|               |                                                                                                    |                                   |                                           |                                         |                      | A                         | C             | CRE                   | n<br>DIT4                 | Vatio              | onal<br>ON                        | Elec                 | toral                | Con<br>AG       | nmi<br>EN       | ssior<br><mark>/EN</mark> | IT S      | YS                                                  | TEN                       | 1     |              |                    |               |         | ĺ              | TANDANA VA CO |          |
| A             | Home                                                                                                    | 1                                 | Registi                                   | ation                                   |                      |                           |               |                       |                           |                    |                                   |                      |                      |                 |                 |                           |           |                                                     |                           |       |              |                    |               |         |                |               |          |
| W<br>S        | VELCOME:<br>Velcome to the<br>ubmit its applic                                                                                                    | Accreation                        | editatio                                  | on Mana                                 | agem<br>vents        | ent Syste                 | em. 1<br>Elec | This syst             | em allow                  | ıs an lı<br>Voter  | Institut<br>er educ               | ition/or             | rganizat<br>and Me   | tion/Fo         | oreig<br>credi  | n State                   | to        |                                                     | 🔒 Login                   |       |              |                    |               |         |                |               |          |
| R             | EGISTRATION                                                                                                    | INST                              | RUCTIO                                    | ONS                                     |                      |                           |               |                       |                           |                    |                                   |                      |                      |                 |                 |                           |           | You have successfully registered.To proceed, please |                           |       |              |                    |               |         |                |               |          |
| V<br>E'<br>e  | Vho is Eligible<br>very entity/orga<br>lection event                                                                                                    | <b>to A</b><br>aniza              | <b>oply fo</b><br>tion or                 | r Elections sponsor                     | ion e<br>ring g      | <b>vents?</b><br>governme | ent           | on beha               | If of the                 | applic             | cant sh                           | hall app             | ply to th            | ne Con          | nmis            | sion fo                   | r any     | Organization Contact Person Email *                 |                           |       |              |                    |               |         |                |               |          |
| <b>V</b><br>A | <b>Vho Should Co</b><br>In application fo<br>In do so (focal p                                                                                                    | omple<br>or ele<br>ersor          | <b>te an</b><br>ction e<br>i).            | Online /                                | <b>Appl</b><br>ould  | ication?<br>be comp       | lete          | d by a p              | erson au                  | thoris             | sed by                            | / the ap             | oplicant             | 's entil        | ty/or           | rganiza                   | tion      |                                                     | Passwo                    | rd *  |              |                    |               |         |                |               |          |
| H<br>A<br>Fi  | low to Apply f<br>pplicants are re<br>or the entity/or<br>roceed with the                                                                                                    | or El<br>equire<br>ganiz<br>e app | ection<br>ed to ci<br>ation t<br>licatior | events?<br>reate use<br>hat alrea<br>n. | ?<br>er ac<br>eady h | count for<br>nas an ac    | r firs<br>cou | t time b<br>nt, appli | y filling c<br>icants sha | organi:<br>all use | ization<br>e their                | n detail:<br>email a | ls, login<br>and pas | email<br>ssword | l and<br>I to l | passwo<br>ogin ar         | ord.<br>d |                                                     | <u>Forgot y</u><br>Log ir | our p | <u>asswo</u> | rd?    <u>Ch</u> a | <u>inge C</u> | ontact  | P <u>erson</u> |               |          |
| N<br>tł<br>(ľ | Note: Organizations intending to participate for Election events in Tanzania Zanzibar shall also apply for accreditation<br>through Zanzibar Electoral Commission (ZEC) after being successfully accredited by the National Electoral Commission<br>(NEC) |                                   |                                           |                                         |                      |                           |               |                       |                           | ation<br>ission    | Don't have an account? » Register |                      |                      |                 |                 |                           |           |                                                     |                           |       |              |                    |               |         |                |               |          |

1.1.6. Open contact person mailbox to get the Access Code, fill the authentication panel and click submit.

| Search mail                                                                                                    |                                                                                                    | 主                                                                                                   |                                                                          | <b>ଡ</b> ଼୍               | 3            | a - 1 |
|----------------------------------------------------------------------------------------------------|----------------------------------------------------------------------------------------------------|----------------------------------------------------------------------------------------------------|--------------------------------------------------------------------------|---------------------------|--------------|-------|
|                                                                                                    |                                                                                                    |                                                                                                    | 1                                                                        | of 10,786                 | <            | >     |
| Amplication for Float                                                                                                    |                                                                                                    |                                                                                                    |                                                                          |                           | _            | 5.0   |
| Application for Election                                                                                                    | Sh Observation > moox ×                                                                                                    |                                                                                                    |                                                                          |                           | 6            |       |
| to me -                                                                                                    |                                                                                                    |                                                                                                    | 1:56 PM (2 minutes ag                                                    | 0) 🏠                      | <del>ب</del> | I     |
| Access Code                                                                                                    |                                                                                                    |                                                                                                    |                                                                          |                           |              |       |
| 693239                                                                                                    |                                                                                                    |                                                                                                    |                                                                          |                           |              |       |
| National Electoral Commission of<br>Address : P.O.Box 10923, Dar es S<br>Ghana and Ohio Street                                                                                                    | f <b>Tanzania</b><br>alaam, Ghana and Ohio Street                                                                                                    |                                                                                                    |                                                                          |                           |              |       |
| Namba ya Simu : +255 22 2114963                                                                                                    | 3-6                                                                                                    |                                                                                                    |                                                                          |                           |              |       |
| Nukushi : +255 22 2116740, +255 3                                                                                                    | 22 2127075                                                                                                    |                                                                                                    |                                                                          |                           |              |       |
| Barua Pepe :uchaguzi@nec.go.tz                                                                                                    |                                                                                                    |                                                                                                    |                                                                          |                           |              |       |
| Tovuti : <u>www.nec.go.iz</u>                                                                                                    |                                                                                                    |                                                                                                    |                                                                          |                           |              |       |
| Tovuti : <u>www.nec.go.tz</u>                                                                                                    | -code/access-authentication                                                                                                    |                                                                                                    | P A <sup>N</sup> ☆ D ☆                                                   | @ %                       |              |       |
| Not secure     10.10.7.253/ams/api/access       Suggested Sites     Web Site Gallery                                                                                                    | -code/access-authentication<br>Home 🍋 Imported From IE 💽 T-Shert Design Stud 🖉                                                                                                    | Welcome to BE FOR 🗅 New Tab 🚦 Troublesho                                                            | 오 A <sup>1</sup> ☆ 따 않<br>ot1 <sup>1</sup> Troubleshoot2 <b>8</b> Amazon | کھ 😪 com: FYEO.           |              |       |
| Tovull : xxxxx.nec.oo.tz           Not secure         10.10.7.253/ams/api/access           Suggested Sites         2 Web Site Gallery         2                                                                                                    | Home imported From IE I T-Sturt Design Stud.                                                                                                    | Welcome to BE FOR ( New Tab : Troublesho<br>nmission<br>EMENT SYSTEM                                | P A 1 1 1 1 1 1 1 1 1 1 1 1 1 1 1 1 1 1                                  | کو کی دوست<br>.com: FYEO. |              | >     |
| Torvitt : <u>www.nec.00.12</u><br>Not secure   10.10.7.253/ams/api/access<br>Suggested Sites                                                                                                    | -code/access-authentication<br>Home Pinported From IE T-Shirt Design Stud.<br>National Electoral Con<br>ACCREDITATION MANAG                                                                             | Welcome to BE FOR C New Tab Troublesho<br>nmission<br>EMENT SYSTEM                                  | C Lagor                                                                  | Ge Se<br>.com: FYEO.      |              | >     |
| Torvutt : xxxxx.noc.oo.tz       Not secure     10.10.7.253/ams/api/access       Suggested Sites     2 Web Sice Gallery       Image: Site Control of Control of | -code/access-authentication<br>Home Dimported From IE T-Shirt Design Stud.<br>National Electoral Con<br>ACCREDITATION MANAG                                                                             | Welcome to BE FOR I New Tab I Troublesho<br>nmission<br>EMENT SYSTEM<br>Authentication              | P A <sup>A</sup> to D to<br>ot1 D Toubleshoot2 a Amazon                  | Com: FYEO.                | e            | >     |
| Tovuil : XXXXX.IAC.40.12<br>Not secure 10.10.7.253/ams/api/access<br>Suggested Sites 2 Web Site Gallery 2<br>Authentication<br>Instruction<br>• To access your organization account<br>email                                                                                                    | -code/access-authentication<br>Home Imported From IE T-Shirt Design Stud.                                                                                                    | Welcome to BE FOR IN New Tab II Troublesho<br>nmission<br>EMENT SYSTEM<br>: person's Access Code *  | P A 12 D 12<br>ot1 D Toubleshoot2 a Amazon                               | Com: FVEO.                |              | >     |
| Tovuti : www.nec.oo.tz          Not secure       10.10.7.253/ams/api/access         Suggested Sites          2         Web Site Gallery          Muthentication                                                                                                    | -code/access-authentication<br>Home Imported From IE T-Shirt Design Stud. I<br>National Electoral Con<br>ACCREDITATION MANAG<br>at, please enter the access code sent to the contact<br>at new one here | Welcome to BE FOR. IN New Tab II Troublesho<br>nmission<br>EMENT SYSTEM<br>: person's Access Code * | P A <sup>A</sup> (2) D (2)<br>ot1 (1) Toubleshoot2 (2) A Amacon          | Com: FVEO.                |              | >     |
| Tovuil : xxxxx.nec.ed.tz          Not secure       10.10.7.253/ams/api/access         Suggested Sites       Yeb Site Gallery         Web Site Gallery       Image: Image: Imag                             | -code/access-authentication<br>Home Imported From IE T-Shirt Design Stud.                                                                                                    | Welcome to BE FOR IN New Tab II Troublesho<br>nmission<br>EMENT SYSTEM<br>: person's Access Code *  | P A 12 D 12<br>ot1 D Toubleshoot2 a Amazon                               | Com: PYEO.                |              |       |
| Tovuti : www.nec.ed.tz          Not secure       10.10.7.253/ams/api/access         Suggested Sites       Imagested Sites         Web Site Gallery       Imagested Sites         Authentication         Instruction         • To access your organization account email.         • Access code not working? Generated                                                                                                    | -code/access-authentication Home Imported From IE International Electoral Con ACCREDITATION MANAGE It, please enter the access code sent to the contact rew one here                                    | Welcome to BE FOR New Tab Troublesho<br>nmission<br>EMENT SYSTEM<br>: person's Access Code *        | P A 1 D 1 1<br>ot 1 Troubleshoot2 & Amazon                               | Ge Secon: FYEO.           |              |       |

## 1.1.7. User Organization home page will open with three tabs, INSTRUCTIONS, ORGANIZATION PROFILE and APPLICATIONS.

|                                                                                                    |                                                                                                    | National Electoral Commission<br>ACCREDITATION MANAGEMENT SYSTEM                                                                                                    | ۲         |
|----------------------------------------------------------------------------------------------------|----------------------------------------------------------------------------------------------------|----------------------------------------------------------------------------------------------------|-----------|
| ● NEXTRUCTIONE       ▲ OPELALIZATION PROFILE       ✓ APPLICATIONS         Please read carefully the following useful information while filling the application form.<br>For Election Observation :       •         • Type of Observation; Applicants are required to choose whether they wish to deploy observers for a long or short term @ observation or both.         • Number of Observation; Applicants must state the exact number of observers. ▲ they intend to deploy.         • Preferred Regions of Observations; In this area, applicants are required to indicate Regions @ of preference for observation.         • Uploaded Documents; The requesting entity shall attach the following document:<br>1. Application latter in DOF [] format. This applies to all Government entities. Organisations and NGO's; and<br>1. Certificate of Registration and Constitution of the Olganisations in PDF []         For Veters Education :       •         • Number of Voter Educators; The applying CSO must state the exact number of voter educators ♣ they intend to deploy.         • Preferred Regions, Districts and Councils for voter education; In this area, applicants are required to indicate Regions. Districts and Councils <b>Q</b><br>of preference for provision of voter education.         • Uploaded Documents; The requesting entity shall attach the following document:<br>1. Application letter in DPG [] format. This applies to all Government entities, Organisations and NGO's; and<br>1. The voter education calendar in PDF [];<br>For Electon Media Coverage:       •         • Vurture education calendar in PDF [];<br>• Pref                                                                                                    | OBSERVERTZ LTD                                                                                                    |                                                                                                    | G• Logout |
| Application Instructions         Please read carefully the following useful information while filling the application form.         For Election Observation :-         • Type of Observation: Applicants are required to choose whether they wish to deploy observers for a long or short term @ observation or both.         • Number of Observations; Applicants must state the exact number of observers & they intend to deploy.         • Preferred Regions of Observations; In this area, applicants are required to indicate Regions Q of preference for observation.         • Uploaded Documents; The requesting entity shall attach the following document: <ul> <li>i. Application letter in DPC [] format. This apples to all Government entities, Organisations and NGO's; and</li> <li>i. Certificate of Registration and Constitution of the organisations in PDF []</li> </ul> For Veter's Educators; The applying CSO must state the exact number of voter educators & they intend to deploy.         • Number of Voter Educators; The applying CSO must state the exact number of voter educators & they intend to deploy.         • Preferred Regions, Districts and Councils for voter education; In this area, applicants are required to indicate Regions, Districts and Councils Q of preferred for provision of voter education.         • Uploaded Documents; The requesting entity shall attach the following document: <ul> <li>i. Application letter in PDF [] format. This apples to all Government entities, Organisations and NGO's; and</li> <li>i. The voter education calendar in PDF []</li> </ul> For Electon Media Coverage:       • <td></td> <td>ANIZATION PROFILE PAPPLICATION S</td> <td></td>                                                                                                    |                                                                                                    | ANIZATION PROFILE PAPPLICATION S                                                                                                    |           |
| Please read carefully the following useful information while filling the application form. For Election Observation; Applicants are required to choose whether they wish to deploy observers for a long or short term ⊘ observation or both.  Type of Observation; Applicants must state the exact number of observers <b>§</b> they intend to deploy.  Preferred Regions of Observations; In this area, applicants are required to indicate Regions <b>♀</b> of preference for observation.  Uploaded Documents; The requesting entity shall attach the following documents:  Application latter in PDF [D] format. This applies to all Government entities. Organisations and NGO's; and  i. Certificate of Registration and Constitution of the Organisations in PDF [D] For Voter's Educators; The applying CSO must state the exact number of voter educators <b>\$</b> they intend to deploy.  Preferred Regions, Districts and Councils for voter education; In this area, applicants are required to indicate Regions, Districts and Councils <b>♀</b> of preferred Regions, Districts and Councils for voter education; In this area, applicants are required to indicate Regions, Districts and Councils <b>♀</b> of preferred Regions, Districts and Councils for voter education; In this area, applicants are required to indicate Regions, Districts and Councils <b>♀</b> of preferred Regions and NGO's; and  ii. The voter education of voter education; In this area, applicants are required to indicate Regions, Districts and Councils <b>♀</b> of preferred Regions and Districts of coverage:  Vuploaded Documents; The requesting entity shall attach the following documents:  Application letter in PDF [D] format. This applies to all Government entities, Organisations and NGO's; and  ii. The voter education calendar in PDF [D] For Election Media Coverage:  Vuploaded Documents; The applying Media must state the exact number of journalist <b>\$</b> they intend to deploy.  Preferred Regions and Districts of coverage; In this area, applicants are required to indicate Regions and Districts <b>♀</b> of preference for coverage.                                                                                                    | Application Instruction                                                                                                    | ons                                                                                                    |           |
| <ul> <li>Type of Observation; Applicants are required to choose whether they wish to deploy observers for a long or short term Q observation or both.</li> <li>Number of Observers; Applicants must state the exact number of observers &amp; they intend to deploy.</li> <li>Preferred Regions of Observations; In this area, applicants are required to indicate Regions Q of preference for observation.</li> <li>Uploaded Documents; The requesting entity shall attach the following documents:         <ul> <li>I. Application letter in PDF [2] format. This applies to all Government entities, Organisations and NGO's; and</li></ul></li></ul>                                                                                                    | Please read carefully the<br>For Election Observation :-                                                                                       | following useful information while filling the application form.                                                                                                    |           |
| <ul> <li>Number of Observers; Applicants must state the exact number of observers &amp; they intend to deploy.</li> <li>Preferred Regions of Observations; In this area, applicants are required to indicate Regions Q of preference for observation.</li> <li>Uploaded Documents; The requesting entity shall attach the following documents:         <ul> <li>I. Application letter in PDF [2]</li> </ul> </li> <li>For Voter's Education -:         <ul> <li>Number of Voter Educators; The applying CSO must state the exact number of voter educators &amp; they intend to deploy.</li> </ul> </li> <li>Preferred Regions, Districts and Councils for voter education; In this area, applicants are required to indicate Regions, Districts and Councils Q of preference for providence for providence for pr</li></ul>                                                                                                    | Type of Observation; App                                                                                                    | licants are required to choose whether they wish to deploy observers for a long or short term ${igodot}$ observation or both.                                                                                                    |           |
| <ul> <li>Preferred Regions of Observations; in this area, applicants are required to indicate Regions Q of preference for observation.</li> <li>Uploaded Documents; The requesting entity shall attach the following documents:         <ul> <li>i. Application letter in PDF [2] format. This applies to all Government entities, Organisations and NGO's; and                 ii. Certificate of Registration and Constitution of the Organisations in PDF [2]</li> </ul> </li> <li>For Voter's Education :-         <ul> <li>Number of Voter Educators; The applying CSO must state the exact number of voter educators <b>a</b> they intend to deploy.</li> <li>Preferred Regions, Districts and Councils for voter education; In this area, applicants are required to indicate Regions, Districts and Councils <b>Q</b> of preference for provision of voter education.</li> <li>Uploaded Documents; The requesting entity shall attach the following documents:                         i. Application letter in PDF [2] format. This applies to all Government entities, Organisations and NGO's; and</li></ul></li></ul>                                                                                                    | Number of Observers; Ap                                                                                                    | plicants must state the exact number of observers 🛔 they intend to deploy.                                                                                                    |           |
| For Vater's Education :-         • Number of Voter Educators; The applying CSO must state the exact number of voter educators ♣ they intend to deploy.         • Preferred Regions, Districts and Councils for voter education; In this area, applicants are required to indicate Regions, Districts and Councils ♥ of preference for provision of voter education.         • Uploaded Documents; The requesting entity shall attach the following documents: <ul> <li>i. Application letter in PDF ᢙ format. This applies to all Government entities, Organisations and NGO's; and</li> <li>ii. The voter education calendar in PDF ᢙ</li> </ul> For Election Media Coverage:-       •         • Number of Journalist; The applying Media must state the exact number of journalist ♣ they intend to deploy.       •         • Preferred Regions and Districts of coverage; In this area, applicants are required to indicate Regions and Districts ♥ of preferrence for coverage;       •         • Uploaded Documents; The requesting entity shall attach the following documents: <ul> <li>i. Application letter in PDF @ format. This applicants are required to indicate Regions and Districts ♥ of preferrence for coverage;</li> <li>• Uploaded Documents; The requesting entity shall attach the following documents:             <ul> <li>i. Application letter in PDF @ format. This applies to all Government entities, Organisations and NGO's; and             <ul> <li>i. Application letter in PDF @ format. This applies to all Government entities, Organisations and NGO's; and             <ul> <li>i. Application letter in PDF @ format. This applies to all Government entities, Organisations and NGO's; and             <td><ul> <li>Preferred Regions of Obset</li> <li>Uploaded Documents; The<br/>i. Application letter in I<br/>ii. Certificate of Registra</li> </ul></td><td>ervations; In this area, applicants are required to indicate Regions <b>9</b> of preference for observation.<br/>e requesting entity shall attach the following documents:<br/>PDF [2] format. This applies to all Government entities, Organisations and NGO's; and<br/>ation and Constitution of the Organisations in PDF [2]</td><td></td></li></ul></li></ul></li></ul></li></ul> | <ul> <li>Preferred Regions of Obset</li> <li>Uploaded Documents; The<br/>i. Application letter in I<br/>ii. Certificate of Registra</li> </ul> | ervations; In this area, applicants are required to indicate Regions <b>9</b> of preference for observation.<br>e requesting entity shall attach the following documents:<br>PDF [2] format. This applies to all Government entities, Organisations and NGO's; and<br>ation and Constitution of the Organisations in PDF [2] |           |
| <ul> <li>Number of Voter Educators; The applying CSO must state the exact number of voter educators &amp; they intend to deploy.</li> <li>Preferred Regions, Districts and Councils for voter education; In this area, applicants are required to indicate Regions, Districts and Councils Q of preference for provision of voter education; In this area, applicants are required to indicate Regions, Districts and Councils Q</li> <li>Uploaded Documents; The requesting entity shall attach the following documents:         <ul> <li>i. Application letter in PDF [2] format. This applies to all Government entities, Organisations and NGO's; and</li> <li>ii. The voter education calendar in PDF [2]</li> </ul> </li> <li>For Election Media Coverage:         <ul> <li>Number of Journalist; The applying Media must state the exact number of journalist &amp; they intend to deploy.</li> <li>Preferred Regions and Districts of coverage; In this area, applicants are required to indicate Regions and Districts Q of preference for coverage.</li> <li>Uploaded Documents; The requesting entity shall attach the following documents:             <ul> <li>i. Application letter in PDF [2] format. This applies to all Government entities, Organisations and NGO's; and</li> <li>ii. Coverage.</li> </ul> </li> </ul></li></ul>                                                                                                    | For Voter's Education :-                                                                                                    |                                                                                                    |           |
| <ul> <li>Preferred Regions, Districts and Councils for voter education; In this area, applicants are required to indicate Regions, Districts and Councils Q of preference for provision of voter education.</li> <li>Uploaded Documents; The requesting entity shall attach the following documents:         <ol> <li>Application letter in PDF [2] format. This applies to all Government entities, Organisations and NGO's; and ii. The voter education calendar in PDF [2]</li> </ol> </li> <li>For Election Media Coverage:         <ol> <li>Number of Journalist; The applying Media must state the exact number of journalist <b>a</b> they intend to deploy.</li> <li>Preferred Regions and Districts of coverage; In this area, applicants are required to indicate Regions and Districts Q of preference for coverage.</li> <li>Uploaded Documents; The requesting entity shall attach the following documents:             <ul> <li>Application letter in PDF [2] format. This applies to all Government entities, Organisations and NGO's; and it. Coverage.</li> </ul> </li> </ol></li></ul>                                                                                                    | Number of Voter Educato                                                                                                    | rs; The applying CSO must state the exact number of voter educators 🌲 they intend to deploy.                                                                                                    |           |
| <ul> <li>Uploaded Documents; The requesting entity shall attach the following documents:         <ol> <li>Application letter in PDF [2] format. This applies to all Government entities, Organisations and NGO's; and             <li>The voter education calendar in PDF [2]</li> </li></ol> </li> <li>For Election Media Coverage:-         <ol> <li>Number of Journalist; The applying Media must state the exact number of journalist ♣ they intend to deploy.</li> <li>Preferred Regions and Districts of coverage; In this area, applicants are required to indicate Regions and Districts ♀             of preference for coverage.</li> <li>Uploaded Documents; The requesting entity shall attach the following documents:             <ul></ul></li></ol></li></ul>                                                                                                    | <ul> <li>Preferred Regions, District<br/>of preference for provision</li> </ul>                                                                | ts and Councils for voter education; In this area, applicants are required to indicate Regions, Districts and Councils <b>Q</b><br>of voter education.                                                                                                    |           |
| For Election Media Coverage:         • Number of Journalist; The applying Media must state the exact number of journalist ♣ they intend to deploy.         • Preferred Regions and Districts of coverage; In this area, applicants are required to indicate Regions and Districts ♥ of preference for coverage.         • Uploaded Documents; The requesting entity shall attach the following documents: <ul> <li>i. Application letter in PDF [2] format. This applies to all Government entities, Organisations and NGO's; and</li> <li>ii. Cover of press card and passport photo of injumalist in PDF [2]</li> </ul>                                                                                                    | Uploaded Documents; The<br>i. Application letter in I<br>ii. The voter education                                                               | e requesting entity shall attach the following documents:<br>PDF 옵 format. This applies to all Government entities, Organisations and NGO's; and<br>calendar in PDF 집                                                                                                    |           |
| <ul> <li>Number of Journalist; The applying Media must state the exact number of journalist          they intend to deploy.     </li> <li>Preferred Regions and Districts of coverage; In this area, applicants are required to indicate Regions and Districts          of preference for coverage.     </li> <li>Uploaded Documents; The requesting entity shall attach the following documents:         <ul> <li>i. Application letter in PDF [2] format. This applies to all Government entities, Organisations and NGO's; and</li></ul></li></ul>                                                                                                    | For Election Media Coverage:-                                                                                                    |                                                                                                    |           |
| <ul> <li>Preferred Regions and Districts of coverage; In this area, applicants are required to indicate Regions and Districts Q of preference for coverage.</li> <li>Uploaded Documents; The requesting entity shall attach the following documents:         <ul> <li>i. Application letter in PDF [2] format. This applies to all Government entities, Organisations and NGO's; and</li> <li>ii. Cover of press card and passnort photo of inumalist in PDF [2]</li> </ul> </li> </ul>                                                                                                    | Number of Journalist; The                                                                                                    | applying Media must state the exact number of journalist 🌢 they intend to deploy.                                                                                                    |           |
| <ul> <li>Uploaded Documents; The requesting entity shall attach the following documents:         <ol> <li>Application letter in PDF [2] format. This applies to all Government entities, Organisations and NGO's; and</li></ol></li></ul>                                                                                                    | <ul> <li>Preferred Regions and Dis<br/>of preference for coverage.</li> </ul>                                                                  | s <b>tricts of coverage;</b> In this area, applicants are required to indicate Regions and Districts $oldsymbol{9}$                                                                                                    |           |
| in melta el le construction de la construction de la construction de                                                                                                    | Uploaded Documents; The<br>i. Application letter in F<br>ii. Copy of press card an                                                             | e requesting entity shall attach the following documents:<br>PDF 옵 format. This applies to all Government entities, Organisations and NGO's; and<br>nd passport photo of journalist in PDF 옵                                                                                                    |           |

| e 🗥 💊          |
|----------------|
| <b>E</b> 223 3 |
|                |
| -1 Carlos La   |
|                |

#### National Electoral Commission ACCREDITATION MANAGEMENT SYSTEM

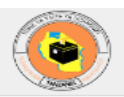

| INSTRU | JCTIONS    | TO ORGANIZATION PROFILE | APPLICAT    | RONS        |                   |              |        |            |  |
|--------|------------|-------------------------|-------------|-------------|-------------------|--------------|--------|------------|--|
| Orga   | nization   | Information             |             |             |                   |              |        |            |  |
| Name   | •          |                         | (           | DBSERVE     | RTZ LTD           |              |        |            |  |
| Abbr   | eviation   |                         |             | DBSERVE     | RTZ LTD           |              |        |            |  |
| Reg N  | No         |                         |             |             |                   |              |        |            |  |
| Orga   | nization C | ategory                 |             | Foreign     |                   |              |        | 🥜 Update   |  |
| Orga   | nization T | ype                     | 1           | nternation  | al Organization   |              |        |            |  |
| Addr   | ess Line 1 |                         | 1           | 3OX 5678    | 1                 |              |        |            |  |
| Addr   | ess Line 2 | 2                       | 4           | 153277 AN   | IGOLA             |              |        |            |  |
| Coun   | try        |                         | 1           | TANZANIA    | A, THE UNITED REP | UBLIC        |        |            |  |
| City/r | region     |                         | 1           | Angola      |                   |              |        |            |  |
| Telep  | hone       |                         | -           | 2557587     | 60188             |              |        |            |  |
| Fax    |            |                         | 2           | 28943877434 |                   |              |        |            |  |
| Emai   |            |                         |             | japhary@    | gmail.com         |              |        |            |  |
| Orga   | nization   | Activities              |             |             |                   |              |        |            |  |
| SN     |            | Activity                |             |             |                   | Action       |        | + Activity |  |
| 1      |            | Gender inclusivity      |             |             |                   |              |        |            |  |
| 2      |            | Youth Education         |             |             |                   | 1            |        |            |  |
|        |            |                         |             |             |                   |              |        |            |  |
| Man    | agement    | Staff                   |             |             |                   |              |        |            |  |
| SN     | Title      | First Name              | Middle Name |             | Last Name         | Mobile       | Action | + Staff    |  |
| 1      | Dr         | Samoe                   | Hywk        |             | Nsule             | +93756760188 | ۲      |            |  |
| 2      | Ms         | Zackie                  | Jullan      |             | Meghi             | +93626927006 | ۲      |            |  |
|        |            | <b>B</b> (              | 14.42       |             | Culle             | 055759790400 |        |            |  |

2023 

National Election Commission of Tanzania || Support Email: uchaguzi@nec.go.tz

| National Electoral Commission           ACCREDITATION MANAGEMENT SYSTEM |                    |       |                   |                  |          |               |  |  |  |  |  |
|-------------------------------------------------------------------------|--------------------|-------|-------------------|------------------|----------|---------------|--|--|--|--|--|
| OBSERVE                                                                 |                    |       | PELICATIONS       |                  |          | Cr Logout     |  |  |  |  |  |
| INSTRUCTIONS A ORGANIZATION PROFILE APPLICATIONS                        |                    |       |                   |                  |          |               |  |  |  |  |  |
| # 🔺                                                                     | Application Number | Event | Election Activity | Application Date | ♦ Status | ♦ Actions ♦   |  |  |  |  |  |
|                                                                         |                    |       | No data av        | ailable in table |          |               |  |  |  |  |  |
| Showing 0                                                               | to 0 of 0 entries  |       |                   |                  |          | Previous Next |  |  |  |  |  |

- 1.2. Application Submission
- **1.2.1.** After successful login, on the application tab click APPLICATION button to add the new application requesting either to observe election, conduct voter education or media coverage.
- **1.2.2.** Fill the application form and click SUBMIT button.

|                                   | National Electoral Commission<br>ACCREDITATION MANAGEMENT SYSTEM |                   |
|-----------------------------------|------------------------------------------------------------------|-------------------|
| plication                         |                                                                  | <b>C</b> → Logout |
|                                   |                                                                  | <b>H</b> Back     |
| Application Details               |                                                                  |                   |
| Election Event                    |                                                                  |                   |
| BY ELECTION 2022                  |                                                                  |                   |
| Application Type *                |                                                                  |                   |
| Election Observation              |                                                                  | × v               |
| Type of Observation *             |                                                                  |                   |
| Long Term Election Observation    |                                                                  | × •               |
| Activity Start Date *             |                                                                  |                   |
| 2022-12-08                        |                                                                  |                   |
| Activity End Date *               |                                                                  |                   |
| 2022-12-30                        |                                                                  |                   |
| Total number of expected observe  | ис <sup>х</sup>                                                  |                   |
| 2                                 |                                                                  |                   |
| Additional Detail                 |                                                                  |                   |
| Two observers from Angola         |                                                                  |                   |
| Proferred regions (You can called | multiple regions) *                                              |                   |
|                                   |                                                                  | ~                 |
| DARES SALAAWI X                   |                                                                  |                   |

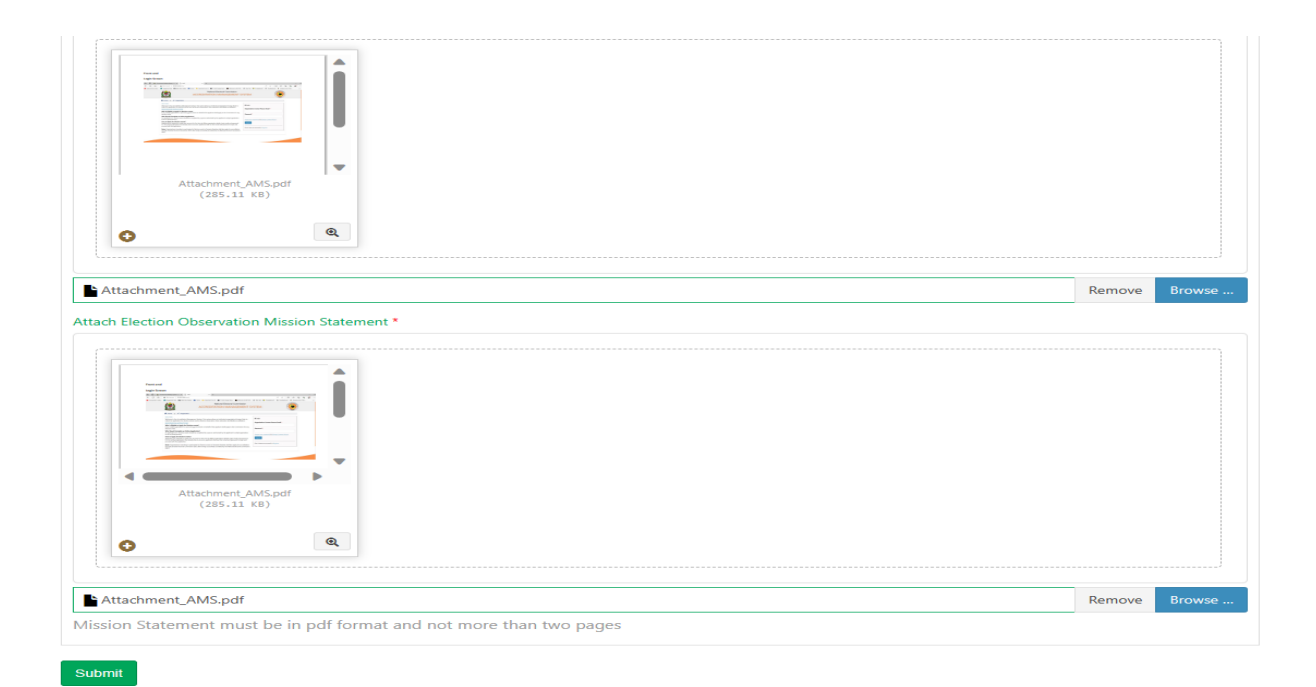

# 1.2.3. Once the application is submitted, Observing Organization will see the status of "Waiting for Approval".

|            |            |                                    | ACCRED                             | National Elec                     | toral Commission             | T SYSTEM                  |                               |            |                |
|------------|------------|------------------------------------|------------------------------------|-----------------------------------|------------------------------|---------------------------|-------------------------------|------------|----------------|
| OBS        | ER\        | /ERTZ LTD                          |                                    |                                   |                              |                           |                               | G          | Logout         |
|            | NST        | RUCTIONS A ORGANIZATIO             | ON PROFILE APPI                    | LICATIONS                         |                              |                           |                               |            |                |
| She        | ow [1      | 0 ✓ entries                        |                                    |                                   |                              |                           | Search:                       |            |                |
| #          |            | Application Number                 | Event \$                           | Election Activity                 | Application Date             | Status                    | \$                            | Actions    | \$             |
| 1          |            | NEC/2023/0001                      | BY ELECTION 2022                   | Long Term Election<br>Observation | 22-07-2023                   | Waiting for Approval      | )                             |            |                |
| Sho        | wing       | 1 to 1 of 1 entries                |                                    |                                   |                              |                           | Previous                      | 1 Ne       | ext            |
|            | A          | pplication for Elect               | 2023 © National E<br>cion Activity | Election Commission of T          | anzania    Support Email:    | uchaguzi@nec.go.tz        |                               |            | Ð              |
| -Libert et | Na<br>to r | tional Electoral Commissio<br>me 💌 | n                                  |                                   |                              |                           | 7:36 PM (37 minute            | s ago) 🤺   | γ <del>γ</del> |
|            | De         | ar Applicant                       |                                    |                                   |                              |                           |                               |            |                |
|            | Th         | ank you for applying election ob   | servation for the BY ELE           | ECTION 2022 in the Unite          | d Republic of Tanzania.      |                           |                               |            |                |
|            | Thi        | is is to inform you that your appl | lication has been receive          | ed. You will be notified of t     | he outcomes of your applicat | ion via the Focal Person' | 's email address submitted ir | the applic | ation.         |
|            | Be         | st regards,                        | - ann                              |                                   |                              |                           |                               |            |                |
|            | INC        | o Accievitation Management I       | oan.                               |                                   |                              |                           |                               |            |                |

- 1.3. Submission of Election Observers, Voter Educators or Journalists
- 1.3.1. Use the same procedures to login as Registered Organization.

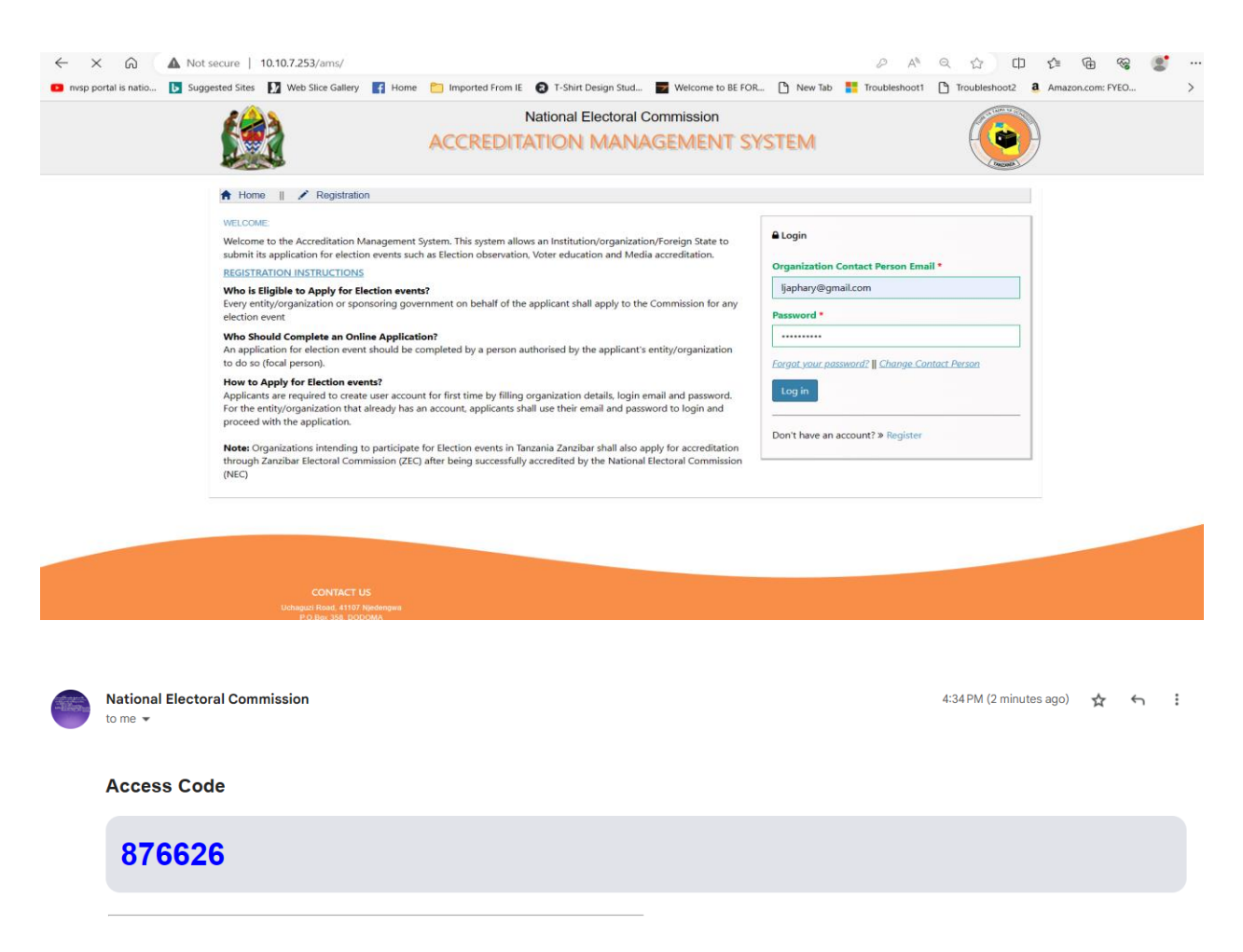

1.3.2. On the APPLICATION tab, click ADD OBSERVERS, VOTER EDUCATORS or JOURNALISTS.

|                  | OBSERVERTZ LTD  © INSTRUCTIONS A ORGANIZATION PROFILE APPLICATIONS |                     |                                   |                  |                                   |         |               |      |  |  |  |  |
|------------------|--------------------------------------------------------------------|---------------------|-----------------------------------|------------------|-----------------------------------|---------|---------------|------|--|--|--|--|
| Show             | 10 v entries                                                       | Event               | Election Activity                 | Application Date | Status                            | Search: | Actions       |      |  |  |  |  |
| <del></del><br>1 | NEC/2023/0001                                                      | BY ELECTION<br>2022 | Long Term Election<br>Observation | 22-07-2023       | Waiting to fill Observers details | v       | Add Observers | · ·  |  |  |  |  |
| Showi            | ng 1 to 1 of 1 entries                                             |                     |                                   |                  |                                   |         | Previous 1    | Next |  |  |  |  |

#### **1.3.3.** Click PROCEED to add observers, voter educators or journalists one by one.

|                             | National Electoral Commission ACCREDITATION MANAGEMENT SYSTEM |                      |                     |            |               |  |
|-----------------------------|---------------------------------------------------------------|----------------------|---------------------|------------|---------------|--|
| BY ELECTION 2022            |                                                               |                      |                     |            | C+ Logout     |  |
| O APPLICATION OBSERVERS     |                                                               |                      |                     |            |               |  |
| ⊖ Proceed                   |                                                               |                      |                     |            | <b>H</b> Back |  |
| Show 10 v entries           |                                                               |                      |                     | Search:    |               |  |
| # 🔺 Title 🔶 First Name      | Middle Name                                                   | Last Name 👙          | Sex 💠 Mobile Number | ≑ Status ≑ | Actions 🔶     |  |
|                             |                                                               | No data available in | table               |            |               |  |
| Showing 0 to 0 of 0 entries |                                                               |                      |                     | Pr         | revious Next  |  |

|                         | National Electoral Commission<br>ACCREDITATION MANAGEMENT SYSTEM |          |
|-------------------------|------------------------------------------------------------------|----------|
| NEC/2023/0001           |                                                                  | C Logout |
| Kessage : You have subr | + Observer                                                       |          |
|                         |                                                                  | Submit   |

### **1.3.4.** Fill the Observer/Voter Educator/Journalist form and click save.

| Add Observer         |     |
|----------------------|-----|
| Title                |     |
| Mr                   | × v |
| First Name           |     |
| Samson               |     |
| Middle Name          |     |
| Peter                |     |
| Last Name            |     |
| Katumba              |     |
| Birth Date *         |     |
| 1994-07-19           |     |
| Sex *                |     |
| Male                 | × × |
| Identity card type * |     |
| Passport             | × × |
| Passport Number *    |     |
| CFG2455433           |     |

|                                                                                                    |        | >      |
|----------------------------------------------------------------------------------------------------|--------|--------|
| Image: Constraint of the second second se |        |        |
| Attachment_AMS.pdf                                                                                                    | Remove | Browse |
| Council of observation *                                                                                                    |        |        |
| MANISPAA YA UBUNGO 🗙                                                                                                    |        | ×      |

Save

### 1.3.5. After saving all observers/voter educators/journalists, click SUBMIT.

| NEC/2023/0001                               |          |                             |                                 |             |       |               |                      |               |  |
|---------------------------------------------|----------|-----------------------------|---------------------------------|-------------|-------|---------------|----------------------|---------------|--|
|                                             |          |                             |                                 |             |       |               |                      | <b>H</b> Back |  |
|                                             | 🛛 Messag | <b>je :</b> You have submit | ted <b>2</b> Observer(s) out of | 2           |       |               | × + Obs              | erver         |  |
| Show                                        | 10       | ✓ entries                   |                                 |             |       |               | Search:              |               |  |
| # 🔺                                         | Title 🕴  | First Name                  | Middle Name                     | Last Name 🕴 | Sex 🕴 | Mobile Number | Status               | Actions \$    |  |
| 1                                           | Mr       | Chulchil                    | Ryn                             | Nkya        | Male  | +93756760188  | Waiting for Approval | ♥ view        |  |
| 2                                           | Mr       | Samson                      | Peter                           | Katumba     | Male  | +93756760188  | Waiting for Approval | () view       |  |
| Showing 1 to 2 of 2 entries Previous 1 Next |          |                             |                                 |             |       |               |                      |               |  |
|                                             |          |                             |                                 |             |       |               | 🔂 Su                 | bmit          |  |

### **1.3.6.** Click OK to confirm submission of Observers.

| National Electoral Commission                                       |     |      |   |
|---------------------------------------------------------------------|-----|------|---|
| Confirmation                                                        |     | ×    |   |
| Are you sure you want to submit observers                           |     |      |   |
| Note: After submission you will not be able to add another observer |     |      |   |
|                                                                     |     |      |   |
| 🖉 Can                                                               | cel | ✓ Ok |   |
|                                                                     |     |      | _ |

# 1.3.7. Now the (observer/voter educator/journalist)' status will change to WAITING APPROVAL.

| National Electoral Commission           ACCREDITATION MANAGEMENT SYSTEM |              |                 |        |                     |           |   |          |               |   |                      | IFA VA DOCHA |           |      |
|-------------------------------------------------------------------------|--------------|-----------------|--------|---------------------|-----------|---|----------|---------------|---|----------------------|--------------|-----------|------|
| BY ELECTION 2022                                                        |              |                 |        |                     |           |   |          |               |   |                      | Logout       |           |      |
| ØAP                                                                     | PLICATION    | OBSERVERS       |        |                     |           |   |          |               |   |                      |              |           |      |
|                                                                         | Message :    | You have comple | tely s | ubmitted observers. |           |   |          |               |   |                      |              |           | ×    |
|                                                                         |              |                 |        |                     |           |   |          |               |   |                      |              |           | Back |
| Show                                                                    | 10 、         | ✓ entries       |        |                     |           |   |          |               |   | Search:              |              |           |      |
| # ^                                                                     | Title 👙      | First Name      | ÷      | Middle Name         | Last Name | ÷ | Sex 🕴    | Mobile Number | ÷ | Status               | ÷            | Actions   | \$   |
| 1                                                                       | Mr           | Chulchil        |        | Ryn                 | Nkya      |   | Male     | +93756760188  |   | Waiting for Approval |              | OView     |      |
| 2                                                                       | Mr           | Samson          |        | Peter               | Katumba   |   | Male     | +93756760188  |   | Waiting for Approval |              | •<br>View |      |
| Showi                                                                   | ng 1 to 2 of | f 2 entries     |        |                     |           |   | <u>.</u> |               |   | Previ                | ous          | 1 N       | lext |

| National Electoral Commission<br>ACCREDITATION MANAGEMENT SYSTEM | A STATE OF CONTRACT OF CONTRACT. |
|------------------------------------------------------------------|----------------------------------------------------------------------------------------------------|
|                                                                  |                                                                                                    |

| ) INSTI | RUCTIONS 🕇 ORGANIZAT | ION PROFILE      | PPLICATIONS       |                  |           |         |
|---------|----------------------|------------------|-------------------|------------------|-----------|---------|
| how     | 10 🗸 entries         |                  |                   |                  |           | Search: |
| # 🔺     | Application Number   | Event 🗍          | Election Activity | Application Date | Status    | Actions |
|         | NEC/2023/0002        | EV ELECTION 2022 | Voter Education   | 22-07-2023       | Completed |         |

- 1.4. Confirmation of Observer Accreditation by Registered Organization.
- 1.4.1. After login, click APPLICATION tab to view list of submitted applications. Click "view observers/voter educators/journalists" to see all observers/voter educators/journalists submitted and their accreditation status.

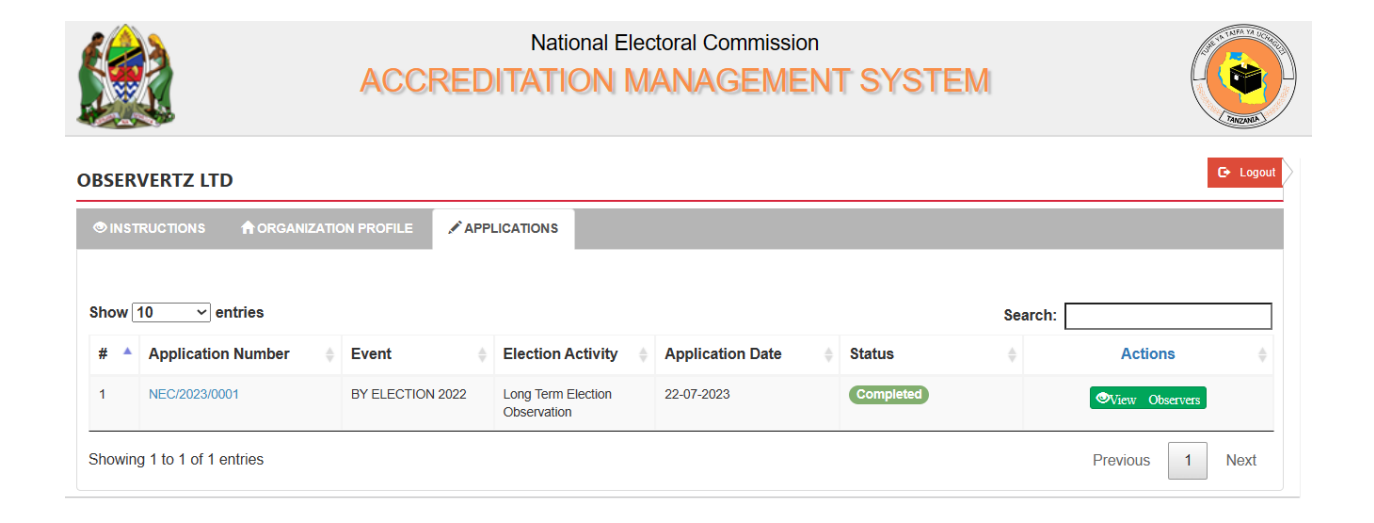

#### 1.4.2. Click VIEW to see status and details of observers/voter educators/journalists.

| National Electoral Commission           ACCREDITATION MANAGEMENT SYSTEM |             |                      |       |                   |   |           |   |      |   |               |   |            |   |            |      |
|-------------------------------------------------------------------------|-------------|----------------------|-------|-------------------|---|-----------|---|------|---|---------------|---|------------|---|------------|------|
| BY ELECTION 2022                                                        |             |                      |       |                   |   |           |   |      |   |               |   |            |   |            |      |
| O API                                                                   | PLICATION   | OBSERVERS            |       |                   |   |           |   |      |   |               |   |            |   |            |      |
|                                                                         | Message     | : You have completel | y sub | mitted observers. |   |           |   |      |   |               |   |            |   |            | ×    |
|                                                                         |             |                      |       |                   |   |           |   |      |   |               |   |            |   | <b>*</b> E | Back |
| Show                                                                    | 10          | ✓ entries            |       |                   |   |           |   |      |   |               |   | Search:    |   |            |      |
| # 🔺                                                                     | Title       | First Name           | ÷     | Middle Name       | ÷ | Last Name | ÷ | Sex  | ¢ | Mobile Number | ÷ | Status     | ÷ | Actions    | \$   |
| 1                                                                       | Mr          | Chulchil             |       | Ryn               |   | Nkya      |   | Male |   | +93756760188  |   | Accredited |   | •View      |      |
| 2                                                                       | Mr          | Samson               |       | Peter             |   | Katumba   |   | Male |   | +93756760188  |   | Accredited |   | Oview      |      |
| Showi                                                                   | na 1 to 2 d | of 2 ontrios         |       |                   |   |           |   |      |   |               |   |            |   |            |      |

# 1.4.3. The observer/voter educator/journalist page will display the below information.

| Title                 | Mr               |
|-----------------------|------------------|
| First Name            | Samson           |
| Middle Name           | Peter            |
| Last Name             | Katumba          |
| Gender                | Male             |
| Identity Card Type    | Passport         |
| Identity Card Number  | CFG2455433       |
| Declaration Form      | Declaration Form |
| Mobile Number         | +93756760188     |
| Email                 | mtamba@abc.com   |
| Created Date          | 22-07-2023       |
| Status                | Accredited       |
| COUNCILS OF INTEREST  |                  |
| # A Preferred Council | Search:          |
| 1 MANISPAA YA UBUNGO  |                  |